## Send digital post til Esbjerg Gymnasium via mit.dk

Log ind på mit.dk

Klik på Send besked øverst til venstre

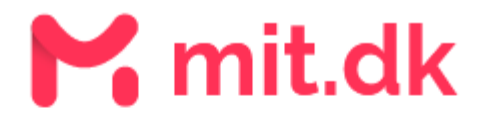

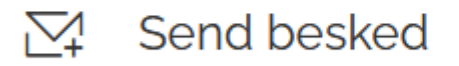

Indtast Esbjerg gymnasium i søgefeltet og tryk enter

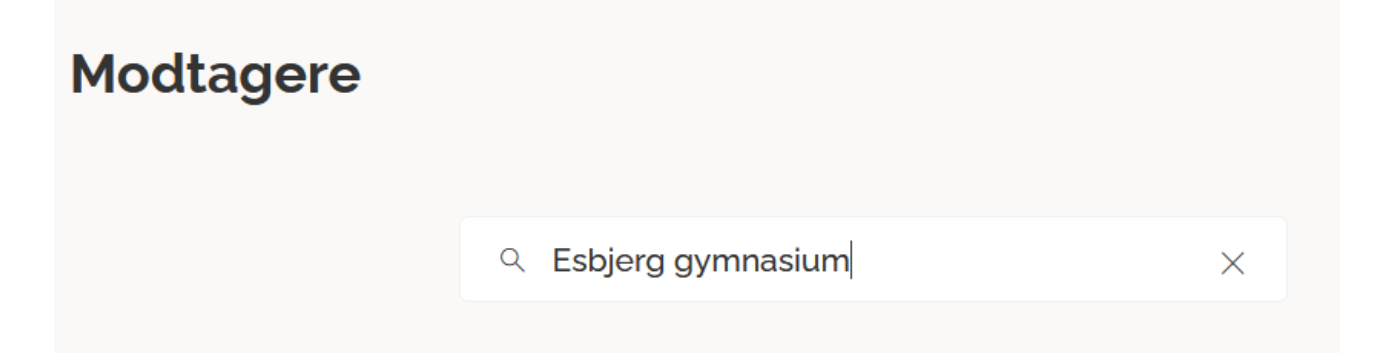

Sæt flueben ud for Esbjerg Gymnasium & HF og klik på Send til modtager

| Modtagere              |                                  |   | ×        |
|------------------------|----------------------------------|---|----------|
|                        | 오 Esbjerg gymnasium              | × |          |
| Søg efter mod          | ltager eller vælg en fra listen. |   |          |
| $\checkmark$           |                                  |   | 0        |
| $\checkmark$           |                                  |   | 0        |
| Sebjerg Gymnasium & HF |                                  |   | <b>I</b> |
| $\checkmark$           |                                  |   | 0        |
| $\checkmark$           |                                  |   | 0        |

SEND TIL MODTAGER

Udfyld emne og skriv din besked og tryk på Send